## Step1

| = H=================================== |  |  |  |  |  |
|----------------------------------------|--|--|--|--|--|
|                                        |  |  |  |  |  |
| どこかなGPS 最終更新:たった ホッカン                  |  |  |  |  |  |
| <br>本機を平らな場所に置                         |  |  |  |  |  |

き充電を行い、歯車の アイコンを押してくだ

さい

| イ<br>く どこかなGPS の設定  |   |
|---------------------|---|
| ٤٢.٣44       ٤٢.744 | 0 |
| どこかなGPSを鳴らす         | ٥ |
| 通知設定                | > |
| 現在地更新設定             | > |
| みまもる人の追加・変更         | > |
| ソフトバンクのアプリと連携       | > |
| 本体情報                | > |
| 本体の電源をオフにする         | > |
| 本体の初期化              | > |
|                     |   |

Step2

「本体情報」を押して ください

÷

|     | 1 al≎∎             |
|-----|--------------------|
| <   | 本体情報               |
| 現在の | D状態                |
|     | インターネット接続状態<br>接続中 |
|     | 電池残量<br>60%        |
| ~-+ | < ウェア情報            |
|     | ファームウェアパージョン       |
| [   | 更新を確認              |
|     | IMEI               |
|     | ICCID              |
|     |                    |
|     |                    |
|     |                    |
|     |                    |

ー m c 唯 応 」を押 てください

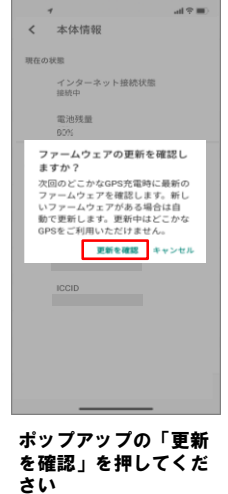

Step4

all 🕆 💷 )

## atl 🕆 🔳 < 本体情報 現在の状態 インターネット接続状態 接続中 電池残量 60% 更新の確認を設定しました どこかなGPSを充電中に最新のファ ームウェアを確認します。 どこかなGPSを充電器に接続し、30 分ほど静止した状態にしてくださ し。 ок ICCID

Step5

ポップアップの「OK」 を押すとホーム画面に 戻り、ソフトウェア更 新の設定が完了します

ソフトウェアバージョンの確認

以下の手順でソフトウェア更新が正常完了したことを確認できます。

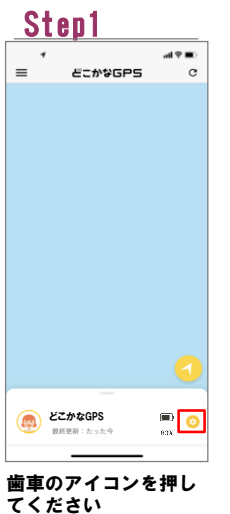

2

| Step2      |  |           |            |        |  |
|------------|--|-----------|------------|--------|--|
| ul≑∎)<br>C |  | < 22      | こかなGPS の設定 | al 🕈 🔳 |  |
|            |  |           | どこかなGPS    | 0      |  |
|            |  | どこかなGPS ( | 1明らす       | ٥      |  |
|            |  | 通知設定      |            | >      |  |
|            |  | 現在地更新設力   |            | >      |  |
|            |  | みまもる人の道   | àbu · 変更   | >      |  |
|            |  | ソフトバンクの   | アプリと連携     | >      |  |
|            |  | 本体情報      |            | >      |  |
|            |  | 本体の電源を2   | フにする       | >      |  |
| n 💿        |  | 本体の初期化    |            | >      |  |
| 押し         |  | 「本体情      | 報」を押       | して     |  |

ください

Step3 al 🕆 🔳 < 本体情報 現在の状態 インターネット接続状態 接続中 電池残量 60% ハードウェア情報 ファームウェアバージョン 更新を確認 IMEI ICCID ファームウェアバージョ ンが最新であることを確